# Web Student Fee Payment and Student Resource Form Instructions (Questions? Contact Student Accounts <a href="https://accurcle.org/accurcle.org/licenses/by-accurcle.org/licenses/by-accurcle.org/lic

Student Fee Payment (SFP) should be used when paying specific charges on a student's account. Some examples are tuition, course and lab fees, student health insurance, etc.

Student Resource Payment (SRP) should be used for current students only. (For payments to past students please contact Accounts Payable). SRP is used when a student wins a contest or receives a special award. It can also be used for certain scholarships. Please check with Financial Aid first to determine if they will process the scholarship or if the scholarship can be paid through the Student Resources Payment process. This payment process cannot be used to pay for internships or work performed. Please contact Human Resources for those types of payments.

Payments made through these processes may result in withholding taxes for international students. Contact the Student Accounts Office for questions about withholding taxes. Also, payments are counted as a financial aid resource to the student, which could result in the student's other financial aid being adjusted downward. Contact the Financial Aid office for questions about financial aid adjustments. In addition, payments made through either process will first apply towards any outstanding balance the student may have before being eligible for a refund.

To login to the Student Fee Payment (SFP) or Student Resource Form (SRF) open a web browser and go to the UI Home Page at <a href="http://www.uidaho.edu">http://www.uidaho.edu</a> to logon to the Employee Web Login.

- Click on Employees tab
- Click on Financial Tasks tab
- Click on Student Fee Payment and Student Resource Form
- Click on Create a Journal

University of Idaho Vandal Web

Personal Information | Students | Financial Aid & Scholarships | Employees | Finance | Advancement | Payroll Deduction Gifts | Sponsored Programs

Home > Student Fee Payment Form

Student Fee Payment/Student Resource Application

Create a Journal

- Select Department from drop down list
- Select semester from drop down list choice includes three previous semesters and one future semester as well as Independent Study in Idaho
- Select from drop down list either 'Student Fee Payment' or 'Award or Student Resource'
- Submit

|      | Personal Information   Students   Financial Aid & Scholarships | Employees   Finance   Advancement   Payroll Deduction Gifts   Sponsored Programs |
|------|----------------------------------------------------------------|----------------------------------------------------------------------------------|
| Home | P > Display form to create new document                        |                                                                                  |
|      |                                                                |                                                                                  |
|      | New                                                            |                                                                                  |
|      | Department College of Education                                | V                                                                                |
|      | Term 201720 - Spring 2018 Y                                    |                                                                                  |
|      | Payment is: Student Fee Payment                                |                                                                                  |
|      | Submit Cancel                                                  |                                                                                  |

A Banner "J" Journal Document number will be assigned to the SFP or SRF at the point.

| L | Jniversity of Idaho<br>Vandal Web                                                                                                    |
|---|----------------------------------------------------------------------------------------------------|
|   | Header Information Document Number: J1196546 Department: College of Education Semester: 201720 - Spring 2018 Journal Total: Description: Edit Header |
|   | Accounting Detail Add Student Approvers                                                                                                    |
|   | Add/Edit Approvers                                                                                                    |
|   | Comments (These comments will appear on the final document)<br>There are no comments to display<br>Add Comment<br>Delete                             |
|   |                                                                                                    |

- Click on Edit Header
- Enter text your approver/auditors/other users would want to have as documentation.
- If paying for multiple students the text can give general information since there are places for notes and comments for more specific information.
- Submit

| Pe Pe    | ersonal Information | Students          | Financial Aid & Scholarships | Employees | Finance | Advancement | Payroll Deduction Gifts | Sponsored Programs |
|----------|---------------------|-------------------|------------------------------|-----------|---------|-------------|-------------------------|--------------------|
| Home > F | orm to change hea   | der information   |                              |           |         |             |                         |                    |
|          |                     |                   |                              |           |         |             |                         |                    |
| Hea      | ader Information    |                   |                              |           |         |             |                         |                    |
| Do       | ocument Number:     | J1196546          |                              |           |         |             |                         |                    |
| De       | epartment:          | College of Edu    | ucation                      | ~         |         |             |                         |                    |
| Те       | erm:                | 201720            |                              |           |         |             |                         |                    |
| Jo       | ournal Total:       |                   |                              |           |         |             |                         |                    |
| De       | scription:          |                   |                              |           |         |             |                         |                    |
| Pa       | aying Spring 2018   | tuition for Joe V | 'andal, 111-11111.           |           |         |             |                         |                    |
|          |                     |                   |                              |           |         |             |                         |                    |
|          |                     |                   |                              |           |         |             |                         |                    |
|          |                     |                   |                              |           |         |             |                         |                    |
| s        | Submit Cancel       |                   |                              |           |         |             |                         |                    |

Under Accounting Detail

- Click on Add Student
- Enter Student ID (Student ID or V number)
- Submit

## University of Idaho Vandal Web

|      | Personal Information   Students   Financial Aid & Scholarships   Employees   Finance   Advancement   Payroll Deduction Gifts   Sponsored Programs |
|------|----------------------------------------------------------------------------------------------------|
| Home | > Form to add another student                                                                                                    |
|      |                                                                                                    |
|      | Add new student                                                                                                    |
|      | Student ID:                                                                                                    |
|      | Submit Cancel                                                                                                    |

Click on Add Accounting line

#### University of Idaho Vandal Web

|        | lung Detall    |            |      |      |        |     |        |
|--------|----------------|------------|------|------|--------|-----|--------|
| Stude  | nt ID:         | Name:      |      | ÷    |        |     | Delete |
| Line   | Detail Code    | Coas Index | Acct | Actv | Amount | NSF |        |
| Stude  | nt Note:       | · · · ·    |      |      |        |     |        |
| Add A  | ccounting line |            |      |      |        |     |        |
| Notes  | i i            |            |      |      |        |     |        |
|        |                |            |      |      |        |     |        |
| Add St | ers            |            |      |      |        |     |        |

Student Fee Payment drop down arrow will show every charge on the student's account for the selected semester

Student Resource Payment will show 'Special Award Payment' in Award Description

- Select the charge/charges to be paid for Student Fee Payment
- Enter Budget Number
- Enter Expense Code
- Enter Activity Code (optional)
- Enter amount being paid

Multiple budgets can be used to pay portions of the same charge - for Student Fee Payment

| m to add o                                                                                             | or update an accounting line.                                                                                                    |                                                     |                                                                                                    |                          |          |                         |     |      |       |
|----------------------------------------------------------------------------------------------------|----------------------------------------------------------------------------------------------------|-----------------------------------------------------|----------------------------------------------------------------------------------------------------|--------------------------|----------|-------------------------|-----|------|-------|
|                                                                                                    |                                                                                                    |                                                     |                                                                                                    |                          |          |                         |     |      |       |
| accounting                                                                                             | g line for journal J1196546                                                                                                    |                                                     |                                                                                                    |                          |          |                         |     |      |       |
| P2) Art &                                                                                              | Arch Professional Fee [\$651.00]                                                                                                    |                                                     |                                                                                                    |                          |          |                         |     |      |       |
| rt of Acco                                                                                             | unts:                                                                                                    |                                                     |                                                                                                    |                          |          |                         |     |      |       |
| Bu                                                                                                    | dget: ebk149                                                                                                    |                                                     |                                                                                                    |                          |          |                         |     |      |       |
| Expe                                                                                                   | ense: e7140                                                                                                    |                                                     |                                                                                                    |                          |          |                         |     |      |       |
| Activity C                                                                                             | ode:                                                                                                    |                                                     |                                                                                                    |                          |          |                         |     |      |       |
| Activity C                                                                                             |                                                                                                    |                                                     |                                                                                                    |                          |          |                         |     |      |       |
| Am                                                                                                    | 651.00                                                                                                    |                                                     |                                                                                                    |                          |          |                         |     |      |       |
| bmit                                                                                                   | ancel                                                                                                    |                                                     |                                                                                                    |                          |          |                         |     |      |       |
|                                                                                                    |                                                                                                    |                                                     |                                                                                                    |                          |          |                         |     |      |       |
| ver                                                                                                    | sityofldaho                                                                                                    |                                                     |                                                                                                    |                          |          |                         |     |      |       |
| v C1                                                                                                   | VandalWeb                                                                                                    |                                                     |                                                                                                    |                          |          |                         |     |      |       |
|                                                                                                    | vandatweb                                                                                                    |                                                     |                                                                                                    |                          |          |                         |     |      |       |
|                                                                                                    |                                                                                                    |                                                     |                                                                                                    |                          |          |                         |     |      |       |
| Ctude                                                                                                  | at Fee Dayment Cymmeny                                                                                                    |                                                     |                                                                                                    |                          |          |                         |     |      |       |
| Student Fee Payment Summary                                                                            |                                                                                                    |                                                     |                                                                                                    |                          |          |                         |     |      |       |
|                                                                                                    |                                                                                                    |                                                     |                                                                                                    |                          |          |                         |     |      |       |
|                                                                                                    |                                                                                                    |                                                     |                                                                                                    |                          |          |                         |     |      |       |
| Heade                                                                                                  | pr Information                                                                                                    |                                                     |                                                                                                    |                          |          |                         |     |      |       |
| Heade                                                                                                  | er Information                                                                                                    |                                                     |                                                                                                    |                          |          |                         |     |      |       |
| Heade                                                                                                  | er Information<br>ment Number: J1196546                                                                                                    |                                                     |                                                                                                    |                          |          |                         |     |      |       |
| Heade<br>Docu<br>Depa                                                                                  | er Information<br>ment Number: J1196546<br>rtment: College of Ed                                                                                                    | ucation                                             |                                                                                                    |                          |          |                         |     |      |       |
| Heade<br>Docu<br>Depa<br>Seme                                                                          | er Information<br>ment Number: J1196546<br>rtment: College of Ed<br>ester: 201720 - Spri                                                                                                    | ucation<br>ng 2018                                  | 8                                                                                                    |                          |          |                         |     |      |       |
| Heade<br>Docu<br>Depa<br>Seme<br>Journ                                                                 | er Information<br>ment Number: J1196546<br>rtment: College of Ed<br>ester: 201720 - Spri<br>nal Total: \$651.00                                                                                                    | ucation<br>ng 2018                                  | 3                                                                                                    |                          |          |                         |     |      |       |
| Heade<br>Docu<br>Depa<br>Seme<br>Journ<br>Desc                                                         | er Information<br>ment Number: J1196546<br>rtment: College of Ed<br>ester: 201720 - Spri<br>nal Total: \$651.00<br>ription: Paying Spring                                                                                                    | ucation<br>ng 2018<br>1 2018 t                      | B<br>ruition for J                                                                                                | loe Vand                 | Jai, 111 | -11111.                 |     |      |       |
| Heade<br>Docu<br>Depa<br>Seme<br>Journ<br>Desci                                                        | er Information<br>ment Number: J1196546<br>rtment: College of Ed<br>ester: 201720 - Spri<br>nal Total: \$651.00<br>ription: Paying Spring<br>leader                                                                                                    | ucation<br>ng 2018                                  | 8<br>ruition for J                                                                                                | loe Vand                 | dal, 111 | -11111.                 |     |      |       |
| Heade<br>Docu<br>Depa<br>Seme<br>Journ<br>Desc<br>Edit H                                               | er Information<br>ment Number: J1196546<br>rtment: College of Ed<br>ester: 201720 - Spri<br>ial Total: \$651.00<br>ription: Paying Spring<br>leader                                                                                                    | ucation<br>ng 2018<br>1 2018 t                      | B<br>auition for J                                                                                                | loe Vand                 | ial, 111 | -11111.                 |     |      |       |
| Heade<br>Docu<br>Depa<br>Seme<br>Journ<br>Desc<br>Edit H                                               | er Information<br>ment Number: J1196546<br>rtment: College of Ed<br>ester: 201720 - Spri<br>al Total: \$651.00<br>ription: Paying Spring<br>leader<br>nting Detail                                                                                                  | ucation<br>ng 2018<br>1 2018 t                      | B<br>uition for J                                                                                                 | loe Vand                 | ial, 111 | -11111.                 |     |      |       |
| Heade<br>Docu<br>Depa<br>Seme<br>Journ<br>Desc<br>Edit H<br>Accou                                      | er Information<br>ment Number: J1196546<br>rtment: College of Ed<br>ester: 201720 - Spri<br>al Total: \$651.00<br>ription: Paying Spring<br>leader<br>nting Detail                                                                                                  | ucation<br>ng 2018<br>1 2018 t                      | B<br>uition for J                                                                                                 | loe Vand                 | iai, 111 | -11111.                 |     |      | Delet |
| Heade<br>Docu<br>Depa<br>Seme<br>Journ<br>Desc<br>Edit H<br>Accou                                      | er Information<br>ment Number: J1196546<br>rtment: College of Ed<br>ester: 201720 - Spri<br>al Total: \$651.00<br>ription: Paying Spring<br>leader<br>nting Detail                                                                                                  | ucation<br>ng 2018<br>1 2018 t<br>Name              | B<br>uition for J                                                                                                 | loe Vand                 | Jai, 111 | -11111.                 |     |      | Delet |
| Heade<br>Docu<br>Depa<br>Seme<br>Journ<br>Desc<br>Edit H<br>Accou                                      | er Information<br>ment Number: J1196546<br>rtment: College of Ed<br>ester: 201720 - Spri<br>al Total: \$651.00<br>ription: Paying Spring<br>leader<br>nting Detail<br>ent ID: The second                                                                            | ucation<br>ng 2018<br>2018 t<br>Name<br>Coas        | B<br>uition for J                                                                                                 | oe Vand                  | lal, 111 | -11111.<br>Amount       | NSF |      | Delet |
| Heade<br>Docu<br>Depa<br>Seme<br>Journ<br>Desc<br>Edit H<br>Accou<br>Stud<br>Line<br>2                 | er Information<br>ment Number: J1196546<br>rtment: College of Ed<br>ester: 201720 - Spri<br>aal Total: \$651.00<br>ription: Paying Spring<br>leader<br>nting Detail<br>ent ID:<br>Detail Code<br>Art & Arch Professional Fee                                        | ucation<br>ng 2018<br>2018 t<br>2018 t<br>Coas<br>9 | B<br>uition for J<br>:<br>Index<br>EBK149                                                                         | Acct                     | lal, 111 | Amount<br>651.00        | NSF | Edit | Delet |
| Heade<br>Docu<br>Depa<br>Seme<br>Journ<br>Desci<br>Edit H<br>Accou<br>Stud                             | er Information<br>ment Number: J1196546<br>rtment: College of Ed<br>ester: 201720 - Spri<br>aal Total: \$651.00<br>ription: Paying Spring<br>leader<br>nting Detail<br>ent ID: Detail<br>Code<br>Art & Arch Professional Fee                                        | ucation<br>ng 2018<br>2018 t<br>2018 t<br>Coas<br>9 | B<br>auition for J<br>C<br>C<br>C<br>C<br>C<br>C<br>C<br>C<br>C<br>C<br>C<br>C<br>C<br>C<br>C<br>C<br>C<br>C<br>C | oe Vand<br>Acct<br>E7140 | al, 111  | <b>Amount</b><br>651.00 | NSF | Edit | Delet |
| Heade<br>Docu<br>Depa<br>Seme<br>Journ<br>Desci<br>Edit H<br>Accou<br>Stud<br>Line<br>2<br>Stud        | er Information<br>ment Number: J1196546<br>rtment: College of Ed<br>ester: 201720 - Spri<br>aal Total: \$651.00<br>ription: Paying Spring<br>leader<br>nting Detail<br>ent ID: Detail<br>Detail Code<br>Art & Arch Professional Fee<br>ent Note:<br>Accounting line | ucation<br>ng 2018<br>2018 t<br>2018 t<br>Coas<br>9 | B<br>auition for J<br>:<br>Index<br>EBK149                                                                        | oe Vand<br>Acct<br>E7140 | al, 111  | <b>Amount</b><br>651.00 | NSF | Edit | Delet |
| Heade<br>Docu<br>Depa<br>Seme<br>Journ<br>Desci<br>Edit H<br>Accou<br>Stud<br>Line<br>2<br>Stud<br>Add | er Information<br>ment Number: J1196546<br>rtment: College of Ed<br>ester: 201720 - Spri<br>aal Total: \$651.00<br>ription: Paying Spring<br>leader<br>nting Detail<br>ent ID: Detail<br>Art & Arch Professional Fee<br>ent Note:<br>Accounting line                | ucation<br>ng 2018<br>2018 t<br>2018 t<br>Coas<br>9 | B<br>auition for J<br>:<br>Index<br>EBK149                                                                        | oe Vand<br>Acct<br>E7140 | al, 111  | <b>Amount</b><br>651.00 | NSF | Edit | Delet |

- *Click* on Notes if you wish to add a note pertaining only to this student
- Notes will post to FOATEXT

Click on **Add Student** if payment is for the same semester as selected at the start for the form, otherwise create go back to **Create a Journal** 

- Click on Add/Edit Approvers
- Up to three approvers can be listed
- Entry can be ID number, V number or Banner name ID
- Submit

| $\langle \rangle$ | Personal In  | formation Students F | inancial Aid & Scholarships | Employees Finance | Advancement | Payroll Deduction Gifts | Sponsored Programs |
|-------------------|--------------|----------------------|-----------------------------|-------------------|-------------|-------------------------|--------------------|
| Home              | > Add/Edit/D | elete Approvers      |                             |                   |             |                         |                    |
|                   |              |                      |                             |                   |             |                         |                    |
|                   | Approver #   | Username/ID          | ]                           |                   |             |                         |                    |
|                   | 1            | deloras              |                             |                   |             |                         |                    |
|                   | 2            |                      | -                           |                   |             |                         |                    |
|                   | 3            |                      | -                           |                   |             |                         |                    |
|                   | Submit       | Cancel               |                             |                   |             |                         |                    |

• Approver will be sent an email that the SFP or SRF is waiting to be approved.